# HƯỚNG DẪN SỬ DỤNG MICROSOFT TEAMS DÀNH CHO SINH VIÊN

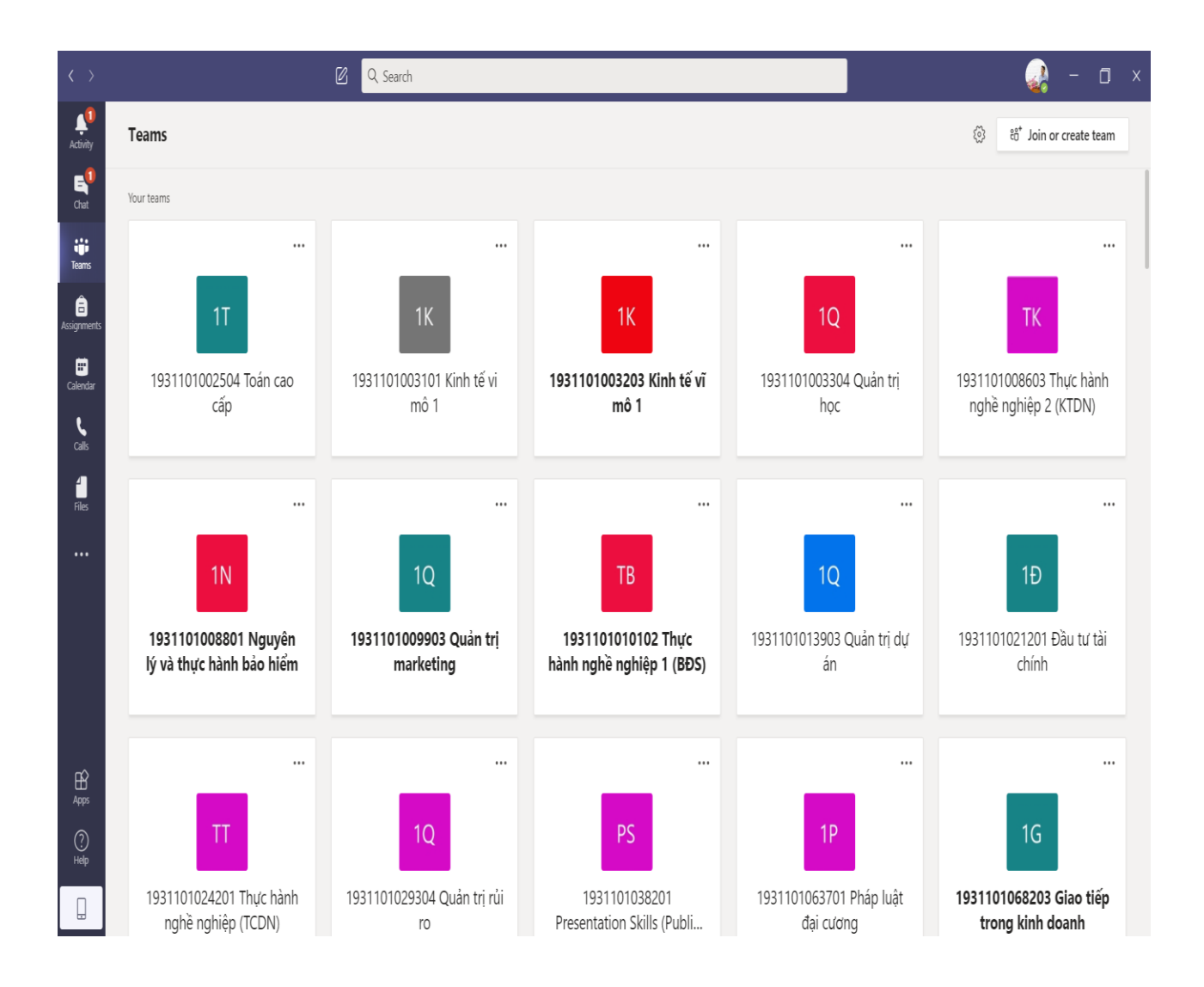

# MỤC LỤC

| 1. | HƯỚNG DĨN TẢI VỀ VÀ CÀI ĐẶT                            | _ 3 |
|----|--------------------------------------------------------|-----|
| 2. | HƯỚNG DẪN CHUYỂN ĐỔI NGÔN NGỮ SANG TIẾNG VIỆT          | _ 8 |
| 3. | HƯỚNG DẪN SỬ DỤNG MICROSOFT TEAMS DÀNH CHO SINH VIÊN _ | 10  |
|    | .1 Đăng nhập tài khoản                                 | 10  |
|    | .2 Tham gia lớp học trực tuyến                         | 13  |

### 1. HƯỚNG DẪN TẢI VỀ VÀ CÀI ĐẶT

<u>Bước 1</u>: Tải bộ cài đặt Microsoft Teams về máy tính hoặc sinh viên có thể sử dụng ứng dụng MS. Teams trực tuyến (trong trường hợp máy tính sinh viên có cấu hình thấp). Sinh viên có thể sử dụng giao diện tiếng Anh hoặc tiếng Việt. Trong nội dung hướng dẫn này minh họa với giao diện tiếng Việt.

Truy cập địa chỉ: <u>https://www.office.com/</u> và tiến hành đăng nhập bằng tài khoản Microsoft Office 365 do Trường đã cung cấp.

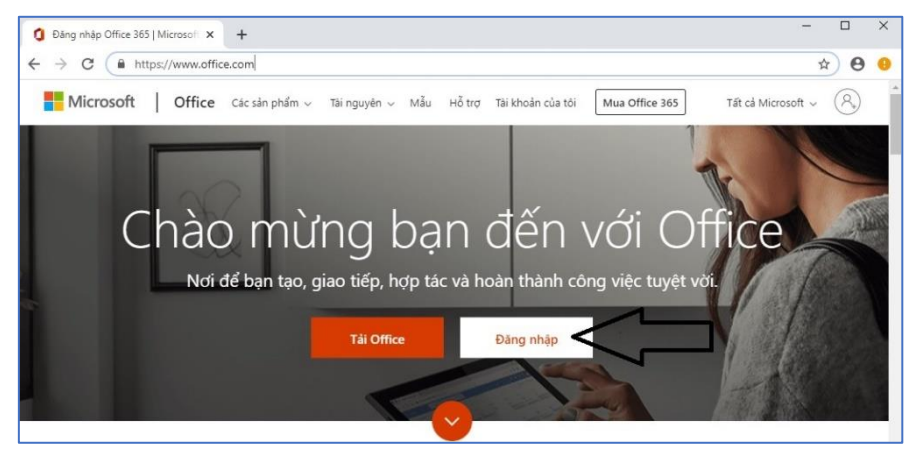

Nhập tài khoản Office 365 sau đó click vào nút Tiếp theo như hình bên dưới

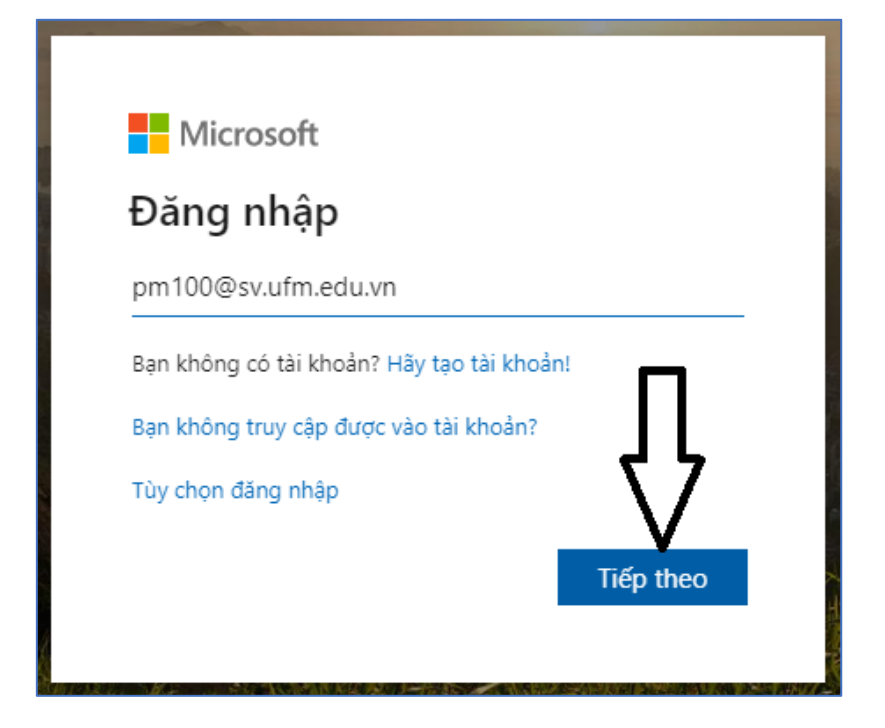

Nhập mật khẩu sau đó chọn Đăng nhập

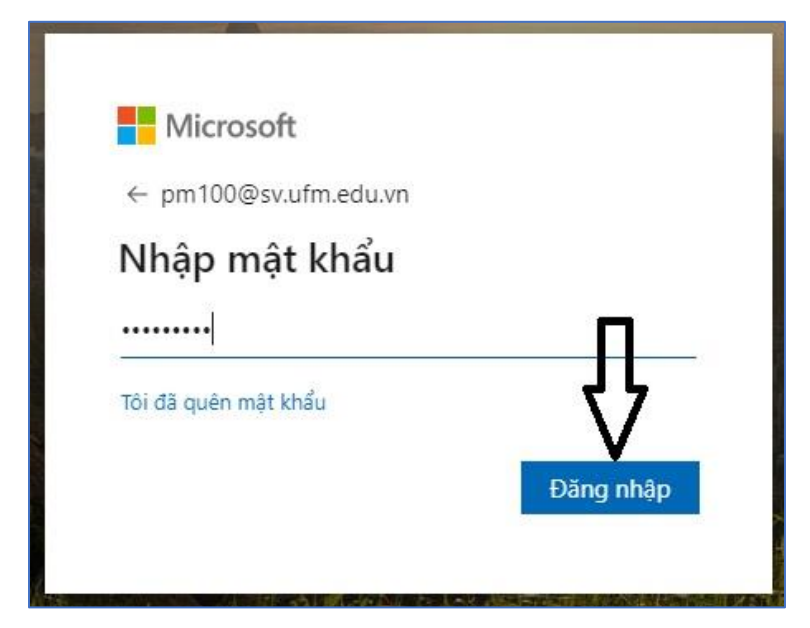

Sau khi đăng nhập thành công trang web Office 365 sẽ xuất hiện.

(Lưu ý: Tại trang office 365 online này giảng viên có thể sử dụng ứng dụng Microsoft Teams trực tuyến mà không cần cài đặt nếu máy tính có cấu hình thấp. Tuy nhiên, để thuận tiện cho việc sử dụng thường xuyên giảng viên nên tải về bộ cài đặt MS.Teams)

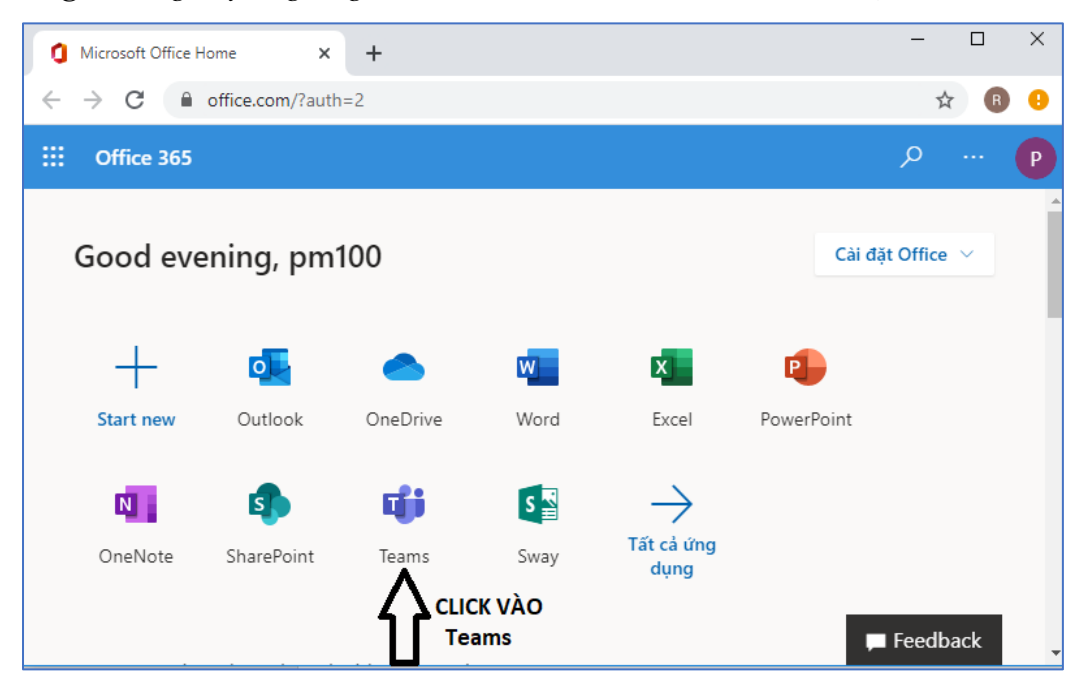

Click vào ứng dụng MS. Teams như hình trên để mở ứng dụng Microsoft Teams.

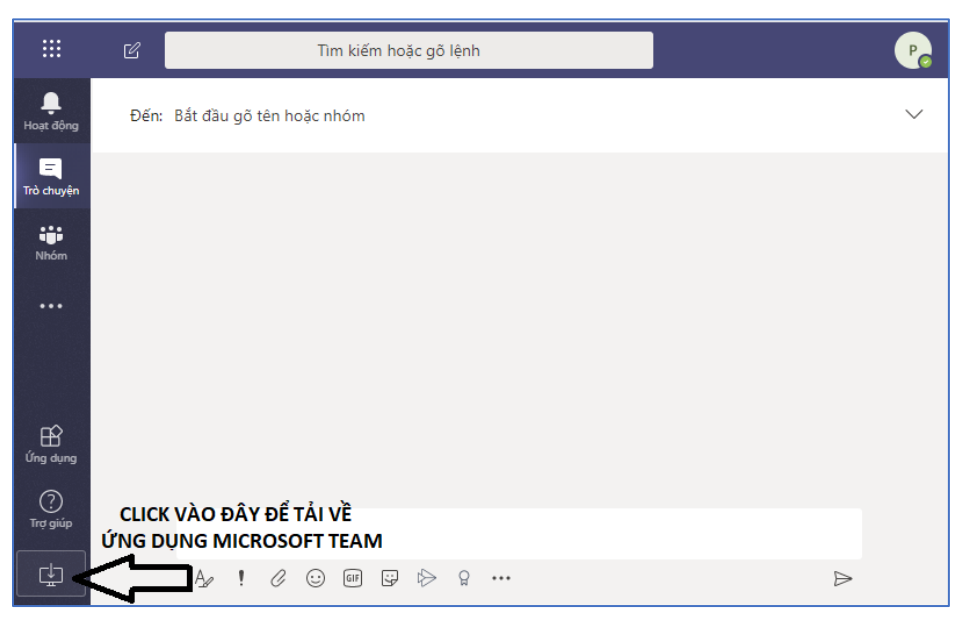

Click vào biểu tượng tải xuống như hình trên để tải về file cài đặt Microsoft Teams. **Bước 2:** Cài đặt ứng dụng Microsoft Teams

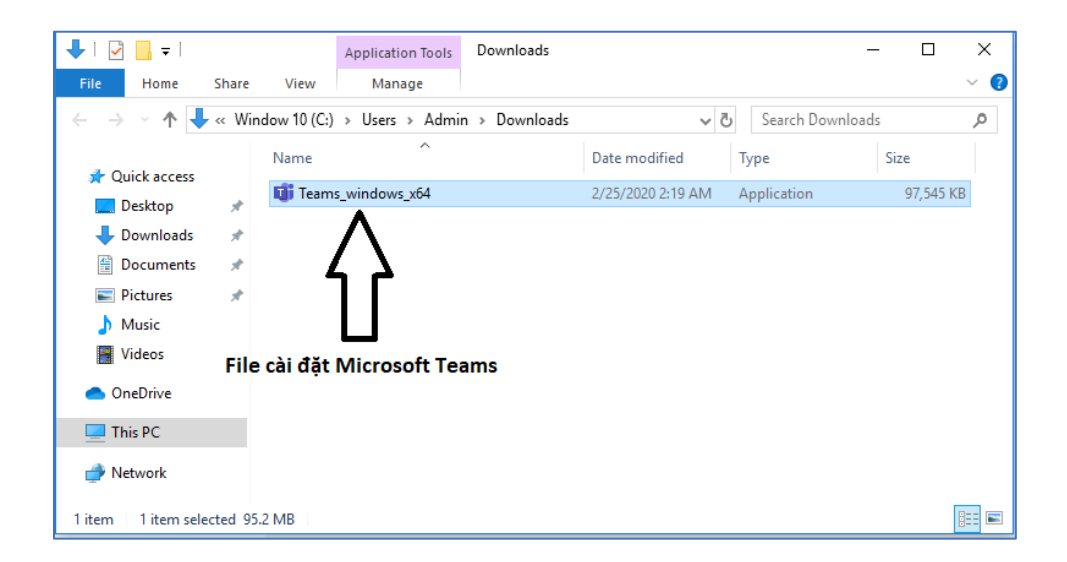

Sau khi tải file cài đặt Microsoft Teams về máy tính người dùng tiến hành cài đặt, double click vào file cài đặt MS.Teams, màn hình thông báo xuất hiện.

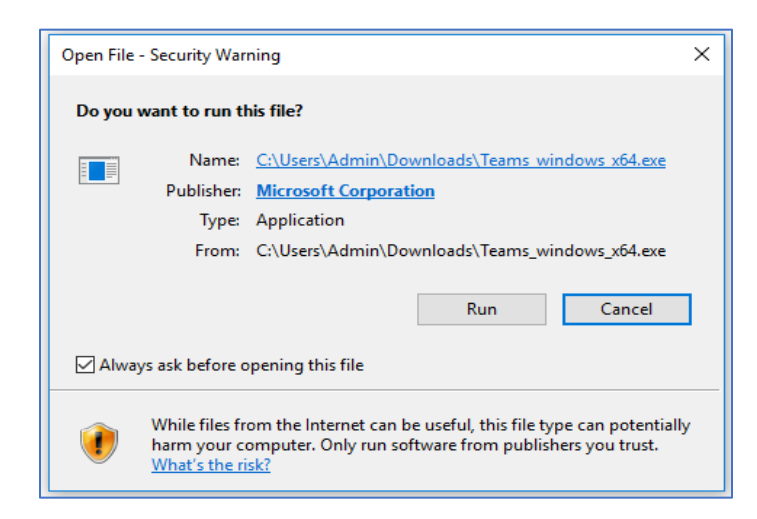

Chọn Run để tiến hành cài đặt.

| Microsoft                  |
|----------------------------|
| Installing Microsoft Teams |

Sau khi cài đặt xong, mở ứng dụng và tiến hành đăng nhập vào Microsoft Teams bằng tài khoản Office 365.

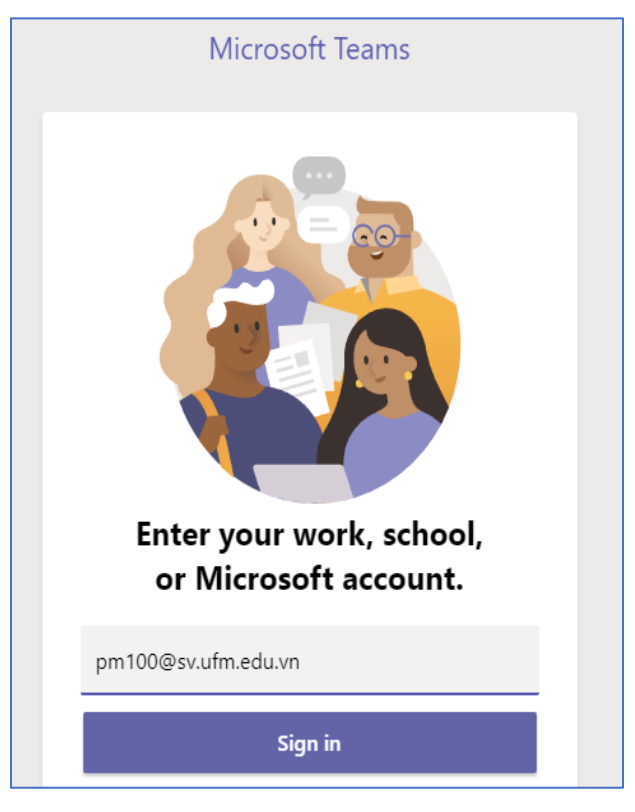

Nhập tài khoản office 365 và mật khẩu.

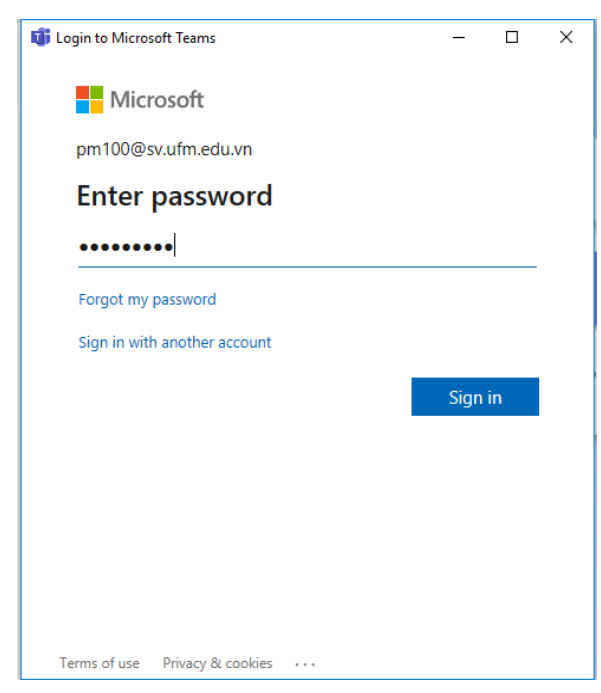

| A · · · · · · · · · · · · · · · · · · · |                             | Search or type a                                                                    | command                                                | - 🥐 - נ                                                                                     | □ × ments            |
|-----------------------------------------|-----------------------------|-------------------------------------------------------------------------------------|--------------------------------------------------------|---------------------------------------------------------------------------------------------|----------------------|
| Pa                                      | Join or create a team       |                                                                                     |                                                        | Search teams C                                                                              | 2                    |
| Culerdar<br>Culerdar                    | Create a team               | Join a team with a code<br>Enter code<br>Got a code to join a team? Enter it above. | HS<br>HỘI SINH VIÊN UFM<br>Public<br>HỘI SINH VIÊN UFM | TV<br>THƯ VIỆN TRƯỜNG ĐẠI HỌC<br>Public<br>THƯ VIỆN TRƯỜNG ĐẠI HỌC TÀI CHÍNH -<br>MARKETING |                      |
| Сава<br><br>Аррз<br>Неір<br>Неір        | T<br>TATC1<br>TATC1         | tc<br>tai chinh quoc te sang t5<br>Public<br>teqtst5                                | Mô hình Tài chính<br>Public<br>Mô hình Tài chính       | Activate Windows<br>Go to Settings to activate                                              | Windows              |
| Page 5 of 5 243 wo                      | rds English (United States) |                                                                                     |                                                        | [b] Focus 💷 🔳 🐻 –                                                                           | + 100%               |
| 📕 🔎 🗎                                   | # 🗧 🧮 🟦 😒 💻                 | 单 🧕 🔌 🤹 💼                                                                           |                                                        | x <sup>4</sup> ^ 🛐 🔛 🔩 ENG                                                                  | 3:20 AM<br>2/25/2020 |

Màn hình làm việc ứng dụng Microsoft Teams

## 2. HƯỚNG DẪN CHUYỀN ĐỔI NGÔN NGỮ SANG TIẾNG VIỆT

Để thuận tiện cho việc sử dụng Microsoft Teams người dùng có thể chuyển đổi ngôn ngữ từ tiếng Anh sang tiếng Việt và ngược lại bằng cách Click vào biểu tượng tài khoản như hình dưới.

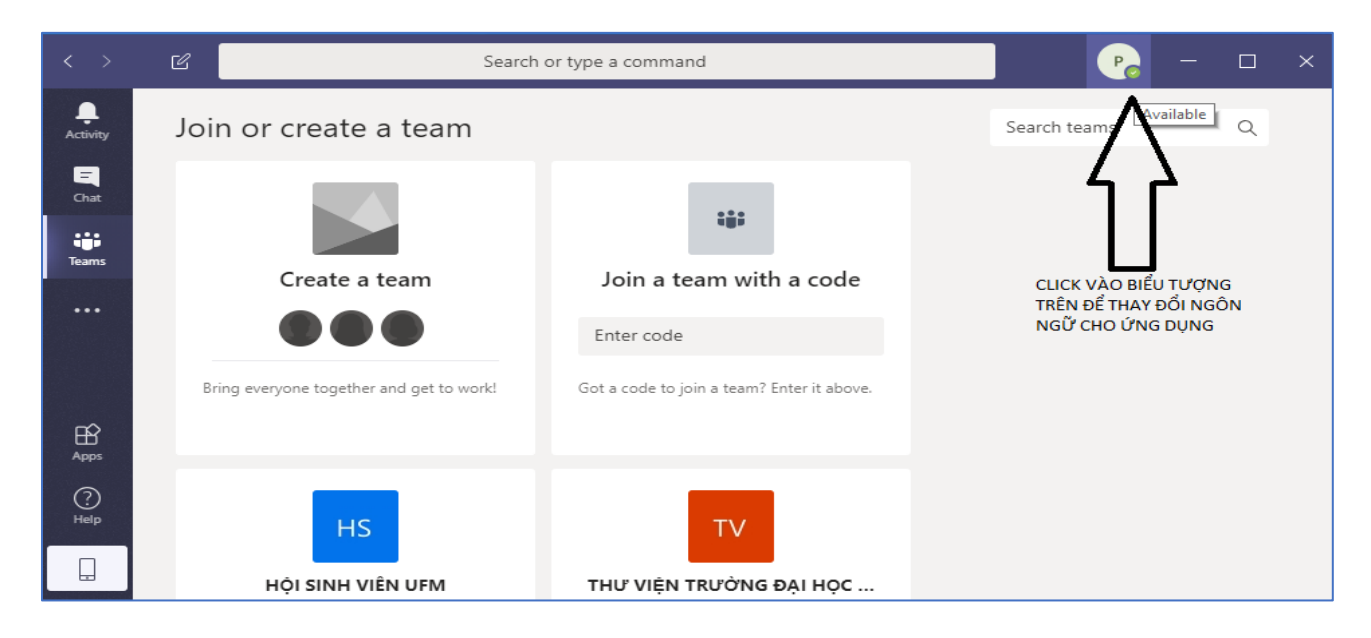

#### Chọn Settings

| $\langle \rangle$ | ි Search                                 | Search or type a command                   |                                                                                            |  |  |  |  |  |  |
|-------------------|------------------------------------------|--------------------------------------------|--------------------------------------------------------------------------------------------|--|--|--|--|--|--|
| <b>A</b> ctivity  | Join or create a team                    |                                            | P pm100<br>Change picture                                                                  |  |  |  |  |  |  |
| Chat<br>Teams     | Create a team                            | Join a team with a code                    | <ul> <li>Available</li> <li>Set status message</li> <li>Saved</li> <li>Settings</li> </ul> |  |  |  |  |  |  |
|                   |                                          | Enter code                                 | Zoom — (100%) + 🖸                                                                          |  |  |  |  |  |  |
| Apps              | bring everyone together and get to work: | Got a code to join a team? Enter it above. | Keyboard shortcuts About                                                                   |  |  |  |  |  |  |
| ?<br>Help         | HS                                       | TV                                         | Check for updates<br>Download the mobile app                                               |  |  |  |  |  |  |
|                   | HỘI SINH VIÊN UFM                        | THƯ VIỆN TRƯỜNG ĐẠI HỌC                    | Sign out                                                                                   |  |  |  |  |  |  |

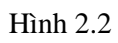

Kéo thanh trượt xuống phần Language, chọn ngôn ngữ tiếng Việt và click vào nút Save and restart và hoàn thành việc chuyển đổi ngôn ngữ.

| $\langle \rangle$ | Settings        |                                                                       | × |
|-------------------|-----------------|-----------------------------------------------------------------------|---|
| . <b>.</b> .      |                 | On close, keep the application running                                |   |
| Activity          | General         | Disable GPU hardware acceleration (requires restarting Teams)         |   |
| <b>q</b>          | 🕀 Privacy       | Register Teams as the chat app for Office (requires restarting Office |   |
| Chat              | Q Notifications | applications)                                                         |   |
|                   | Devices         | Language                                                              |   |
| leams             | & Calls         | Restart application to apply language settings.                       |   |
|                   |                 | App language determines the date and time format.                     |   |
|                   |                 | Tiếng Việt (Việt Nam) 🗸 🗸 🗸                                           |   |
|                   |                 | Keyboard language overrides keyboard shortcuts.                       |   |
| nô.               |                 | English (United States) 🗸                                             |   |
| Apps 6            |                 | Four and an end                                                       |   |
| 0                 |                 | Save and restart                                                      |   |
| Help              |                 | $\wedge$                                                              |   |
|                   |                 | 1                                                                     |   |
|                   |                 |                                                                       |   |

Hình 2.3

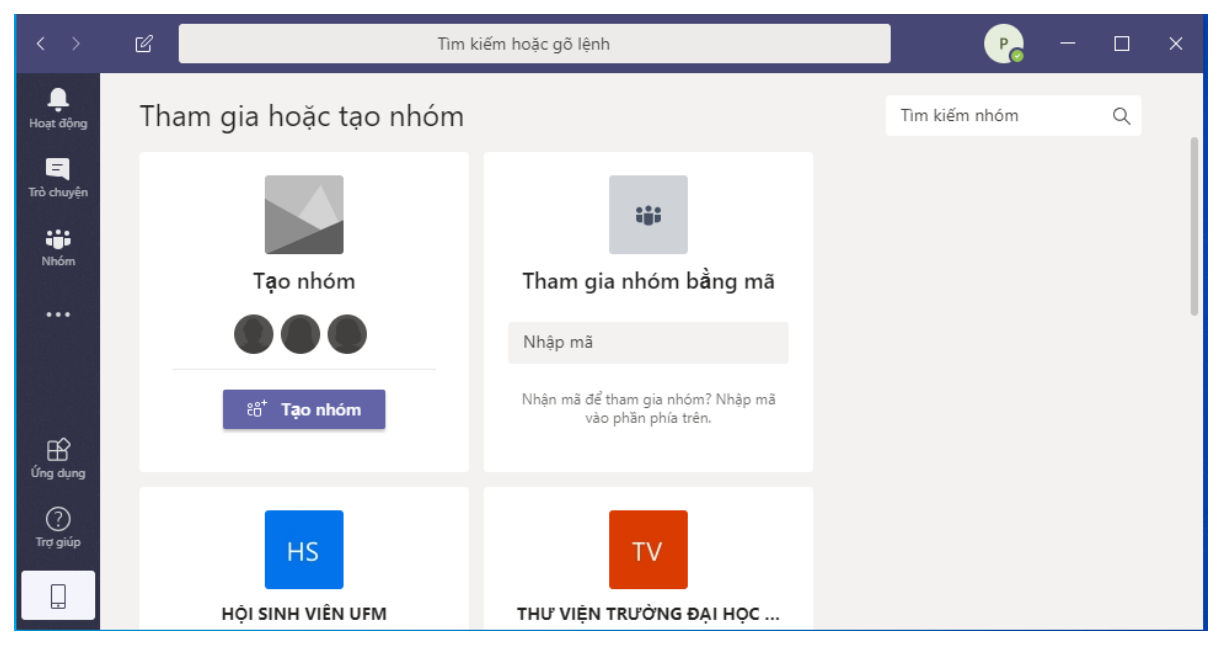

Hình 2.4

## 3. HƯỚNG DẪN SỬ DỤNG MICROSOFT TEAMS DÀNH CHO SINH VIÊN

### 3.1 Đăng nhập tài khoản

Sinh viên tải, cài đặt và có thể chuyển đổi ngôn ngữ phần mềm Microsoft Teams theo hướng dẫn trên hoặc sử dụng phiên bản tiếng Anh. Sau đó đăng nhập bằng tài khoản Office 365.

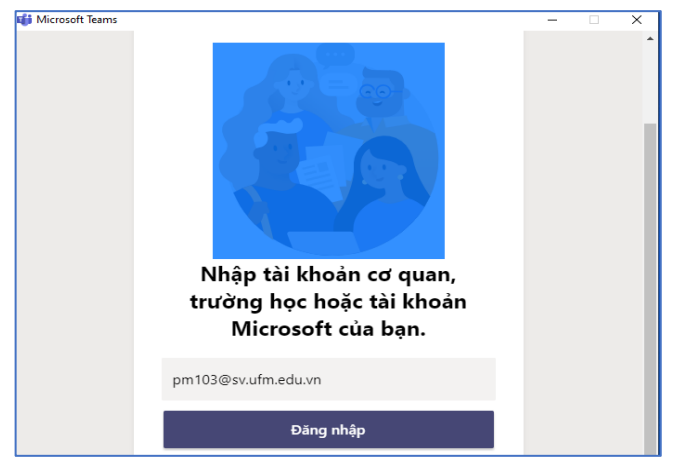

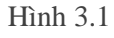

| Jăng nhập vào Microsoft Teams       | - 0     | × |
|-------------------------------------|---------|---|
| Microsoft                           |         |   |
| pm103@sv.ufm.edu.vn                 |         |   |
| Enter password                      |         |   |
| •••••                               |         |   |
| Forgot my password                  |         |   |
| Sign in with another account        |         |   |
|                                     | Sign in |   |
|                                     |         |   |
|                                     |         |   |
|                                     |         |   |
|                                     |         |   |
|                                     |         |   |
| Terms of use Privacy & cookies ···· |         |   |

Sau khi đăng nhập sinh viên nhìn thấy các lớp học của mình (với điều kiện là giảng viên đã tạo xong lớp và đã thêm sinh đó vào lớp). Khi sinh viên được thêm vào lớp, sinh viên sẽ nhận được thông báo gửi về mail để đăng ký Office 365 của mình. Sinh viên nhấn chọn vào O**pen Microsoft Teams** để mở ứng dụng và tham dự lớp học trực tuyến.

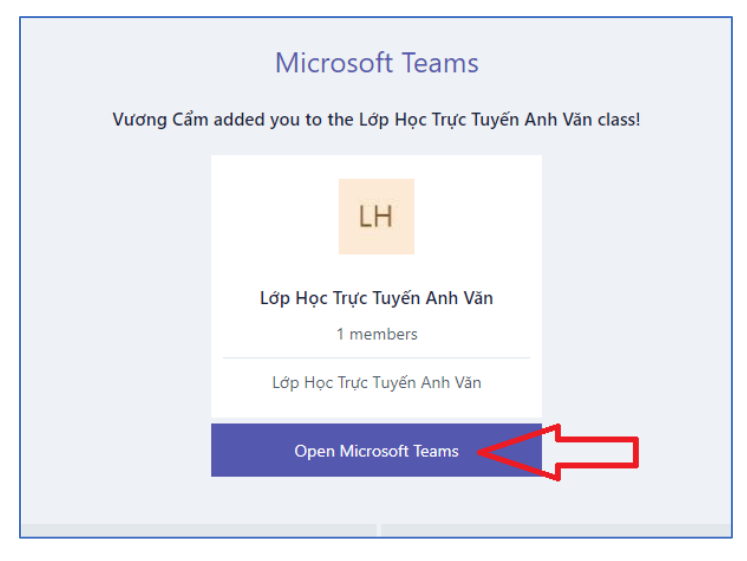

Minh họa một lớp học trực tuyến Anh văn như hình bên dưới.

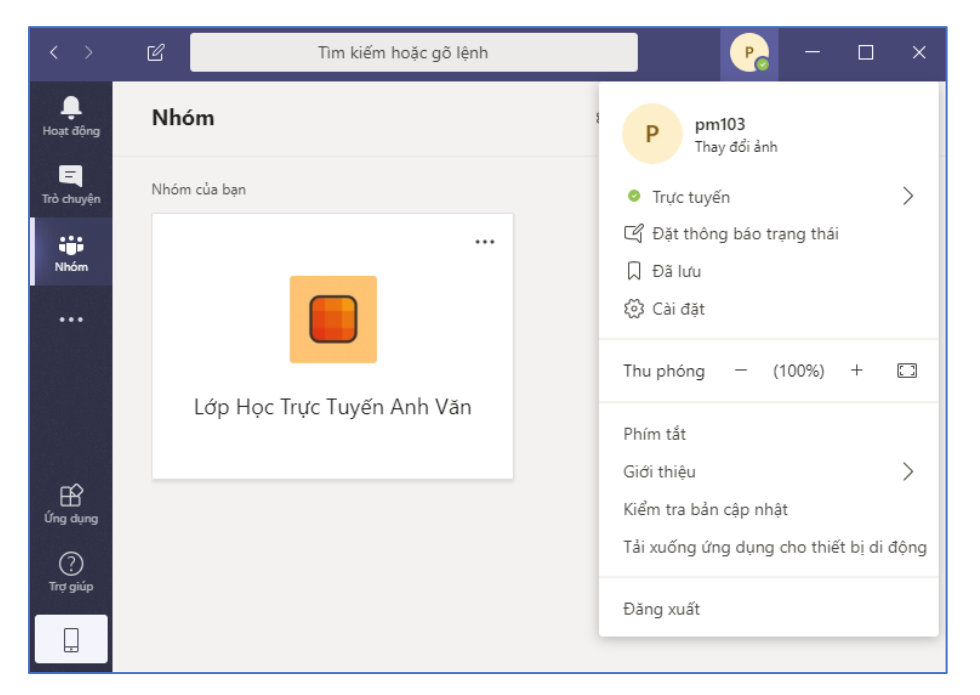

Sinh viên Click vào lớp học trực tuyến phù hợp để bắt đầu tham gia.

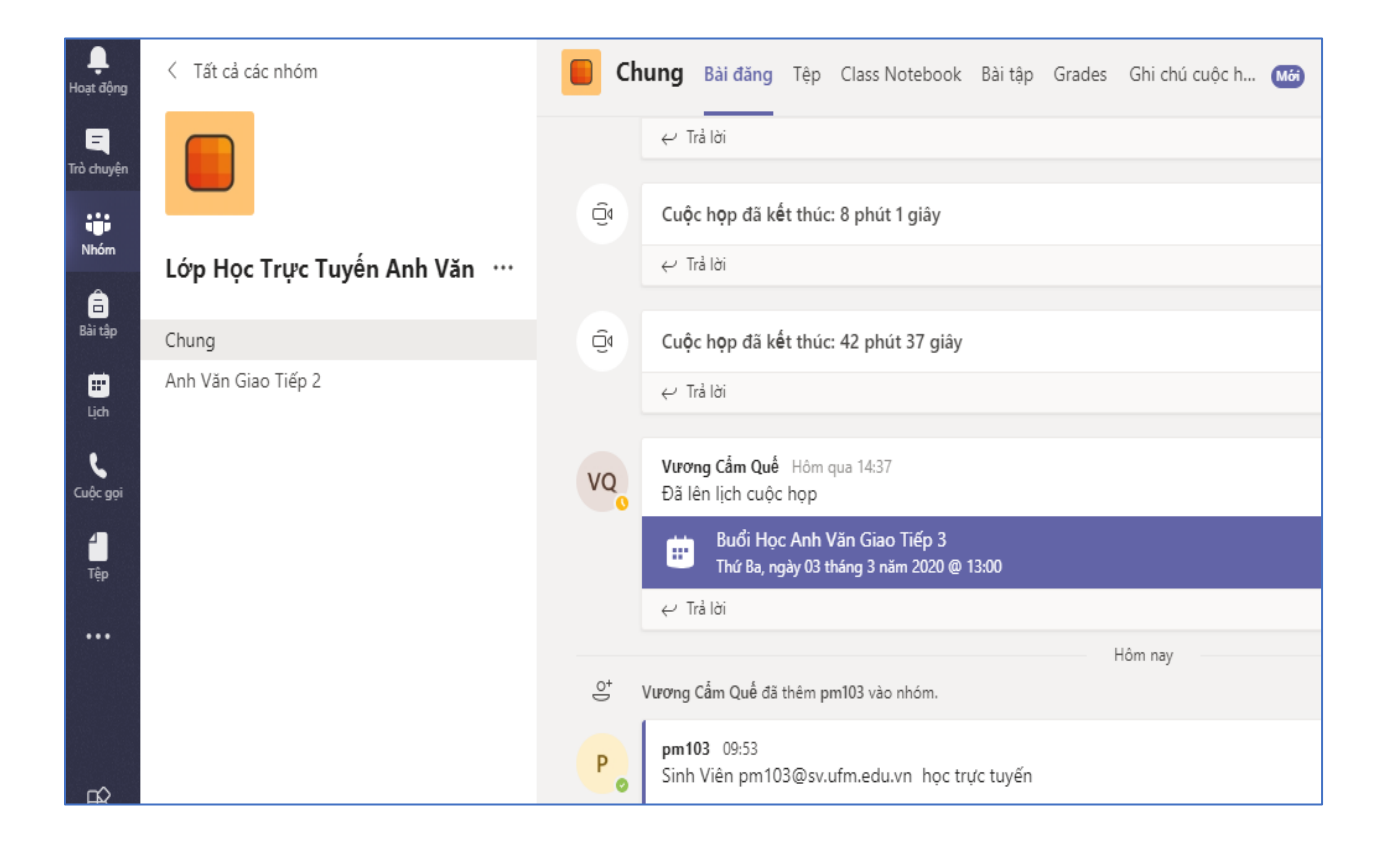

Các Tab chức năng trong ứng dụng Microsoft Teams :

- Bài đăng (Posts): dùng để đăng bài và tương tác với giảng viên và các sinh viên khác.
- > Tệp (Files): Upload hoặc Download file tài liệu.
- Class Notebook: Sổ tay giáo viên.
- > Bài tập (Assignment): làm bài tập giảng viên giao.
- Grades: xem điểm của mình.
- **Ghi chú cuộc họp**: các ghi chú trong lớp học.

#### 3.2 Tham dự bài giảng trực tuyến

Khi giảng viên bắt đầu giảng, sinh viên sẽ nhìn thấy lớp học hiển thị. Sinh viên click vào bài giảng trực tuyến và chọn **Tham gia** để bắt đầu buổi học trực tuyến.

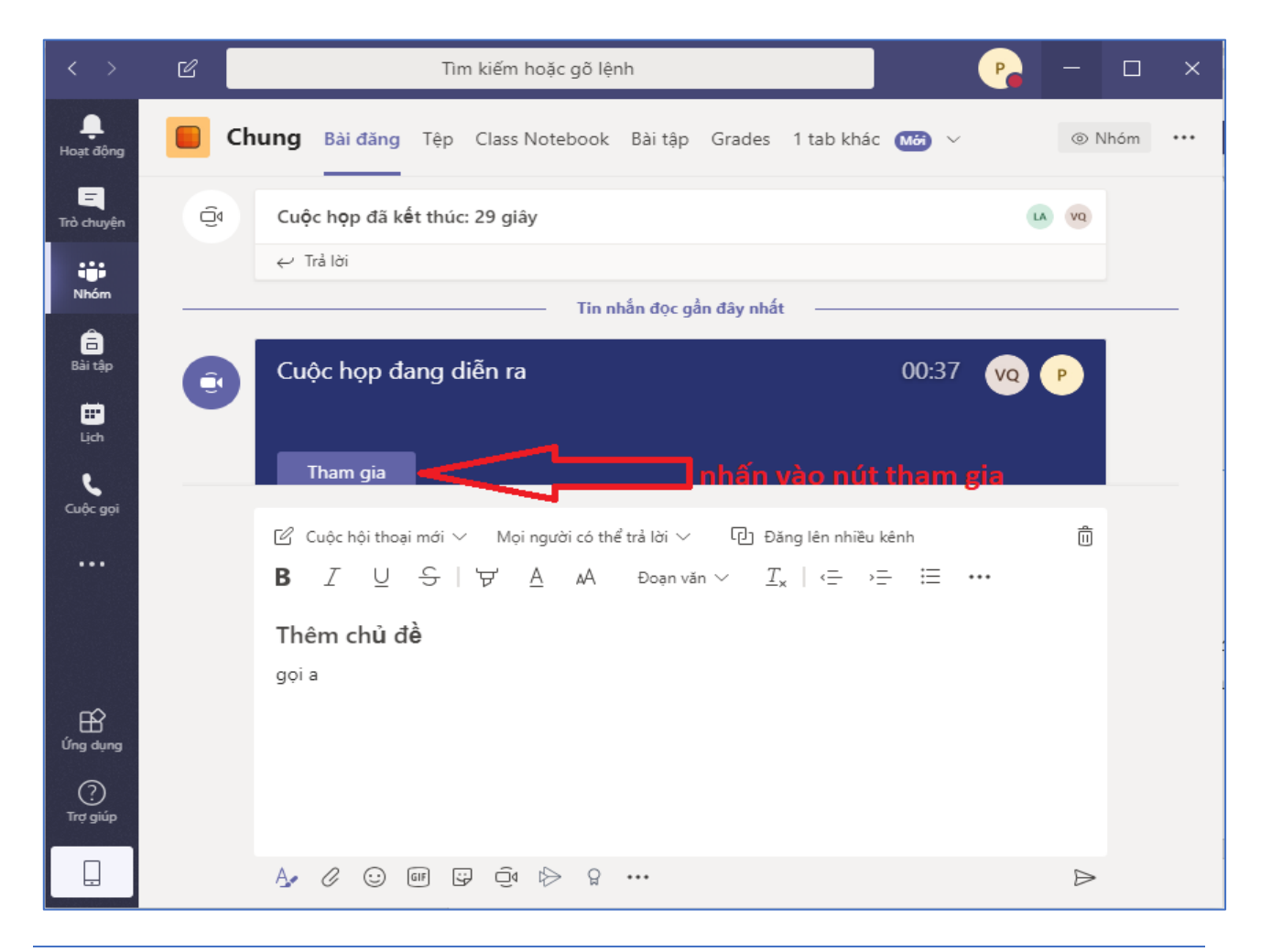

Sinh viên nhìn thấy được giảng viên giảng bài trực tuyến và xem được slide bài giảng như hình 3.6.

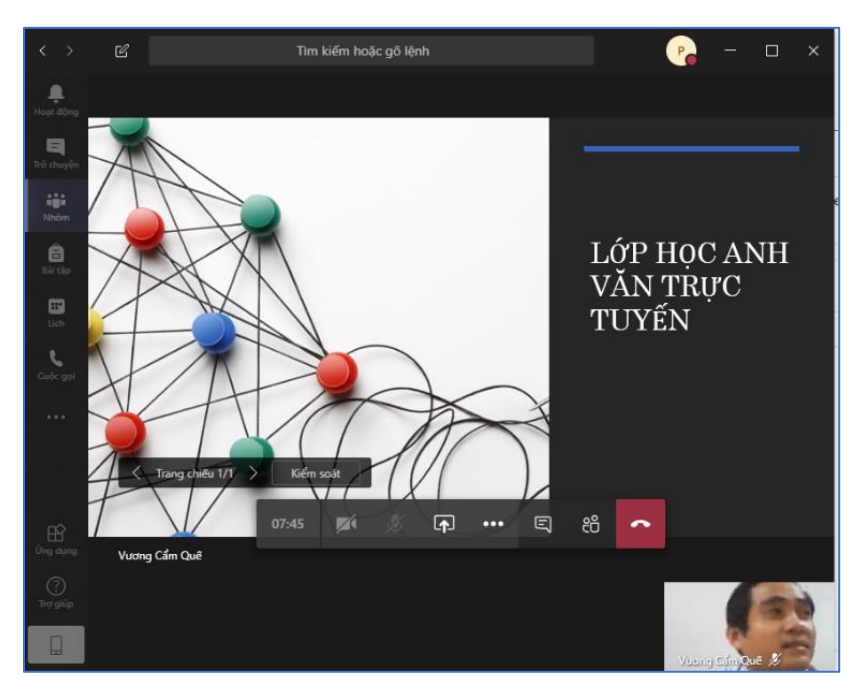

Để tải về tài liệu trong lớp học trực tuyến, sinh viên click vào tab **Tệp** sau đó check vào tài liệu cần tải rồi chọn tải xuống.

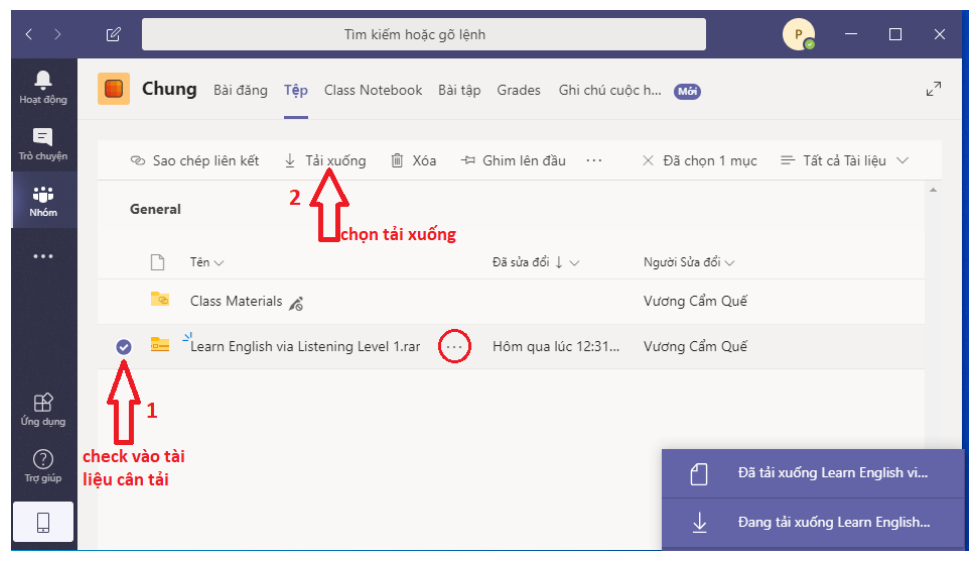

Để tải lên tài liệu chia sẻ cho lớp học trực tuyến sinh viên click vào tab **Tệp**, chọn **Tải lên** rồi chọn tài liệu cần tải sau đó click vào Open.

| < >             | 🕑 💦 Tìm kiếm hoặc gõ lệnh 🛛 💡 — 🗆                                                 | ×               |
|-----------------|-----------------------------------------------------------------------------------|-----------------|
| L.<br>Hoạt động | Chung Bài đăng Tệp Class Notebook Bài tập Grades Ghi chú cuộc h 🚥                 | ⊻ <sup>71</sup> |
| Trò chuyện      | + Mới ∨ 〒 Tải lên G Đồng bộ ☜ Sao chép liên kết ½ Tải xuống … 🚍 Tất cả Tài liệu ∨ |                 |
| Nhóm            | General 1 Click vào                                                               | •               |
|                 | Tải lên<br>™ Tên ∨                                                                | ×               |
|                 | Class Materials & Organize Vew folder                                             | م<br>۲          |
|                 | 🔁 <sup>2</sup> Learn English via Listening 🔤 tinh ^ Name ^ Date modified          | Туре            |
|                 | OneDrive - UFM Bài làm (bài tập anh văn 1) 02/03/2020 2:27 PM                     | Micro           |
| B               | OneDrive - UFM     OneDrive - UFM                                                 | Micro           |
| Ứng dụng        |                                                                                   | IVIICIO         |
| $\bigcirc$      |                                                                                   | >               |
| Trợ giúp        |                                                                                   |                 |
|                 | rije name: Taj Ligu Sinh Vien Taj Len V All Files (".")                           | ~               |
|                 | sau đó click vào Open Cancel                                                      |                 |

Hoàn tất việc tải tài liệu lên lớp học.

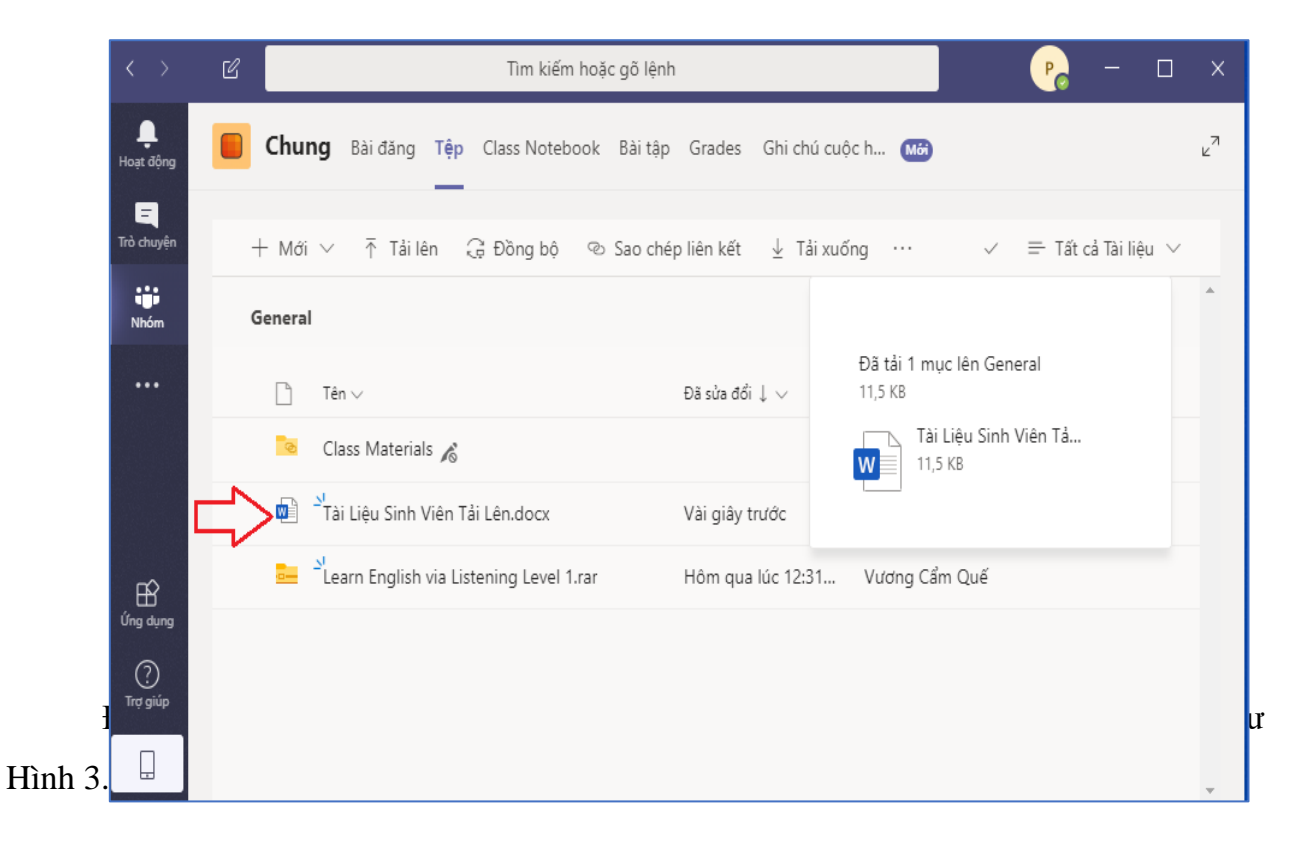

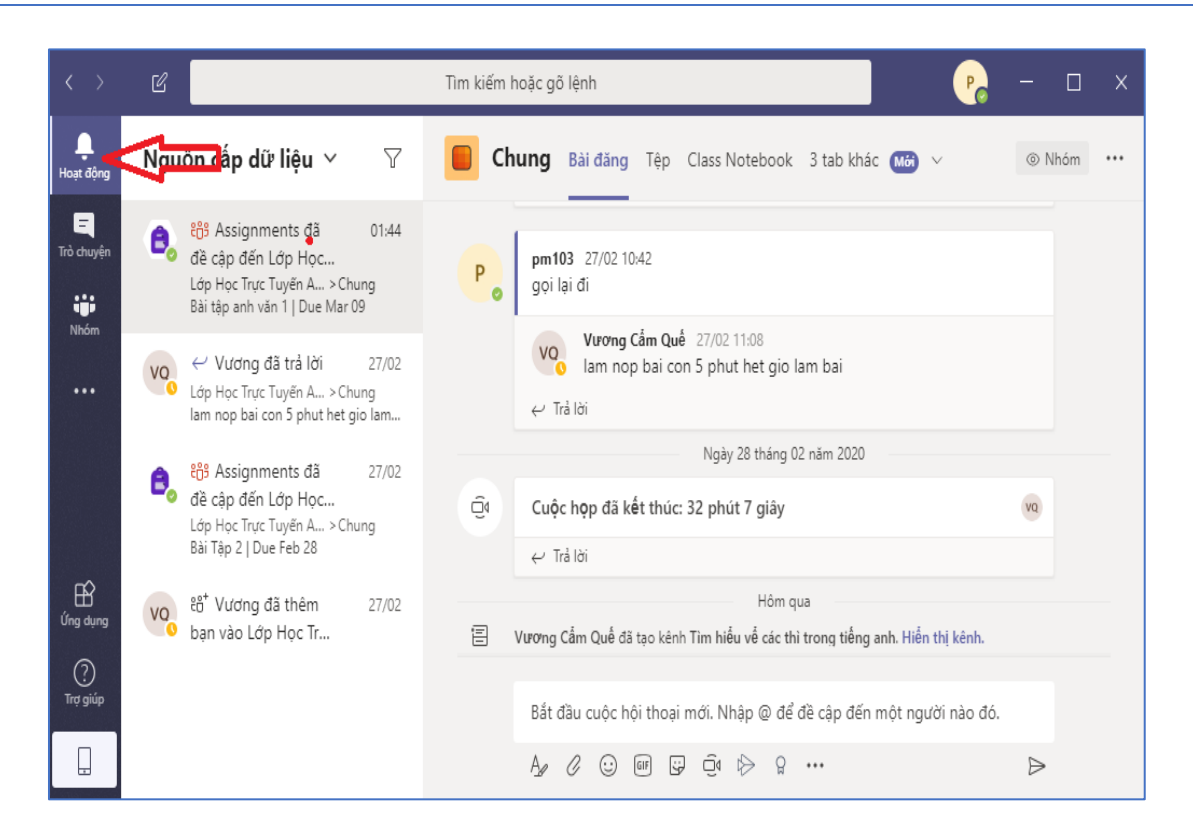

Để tải về bài tập trong lớp học sinh viên click vào tab **Bài tập** sau đó tìm bài tập cần tải về rồi click vào dấu ... chọn **Download** để tải về

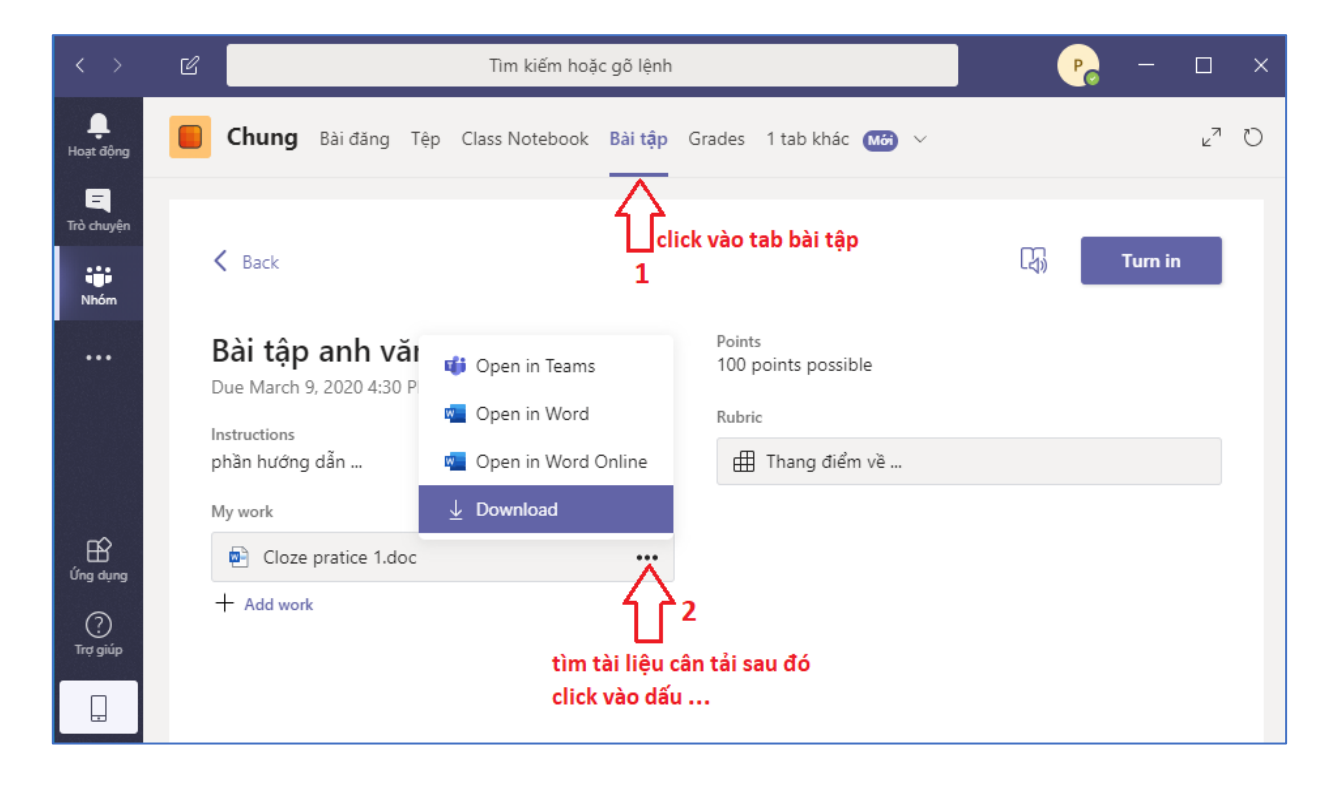

Sinh viên củng có thể mở trực tiếp bài tập trên ứng dụng bằng cách click vào bài tập cần làm.

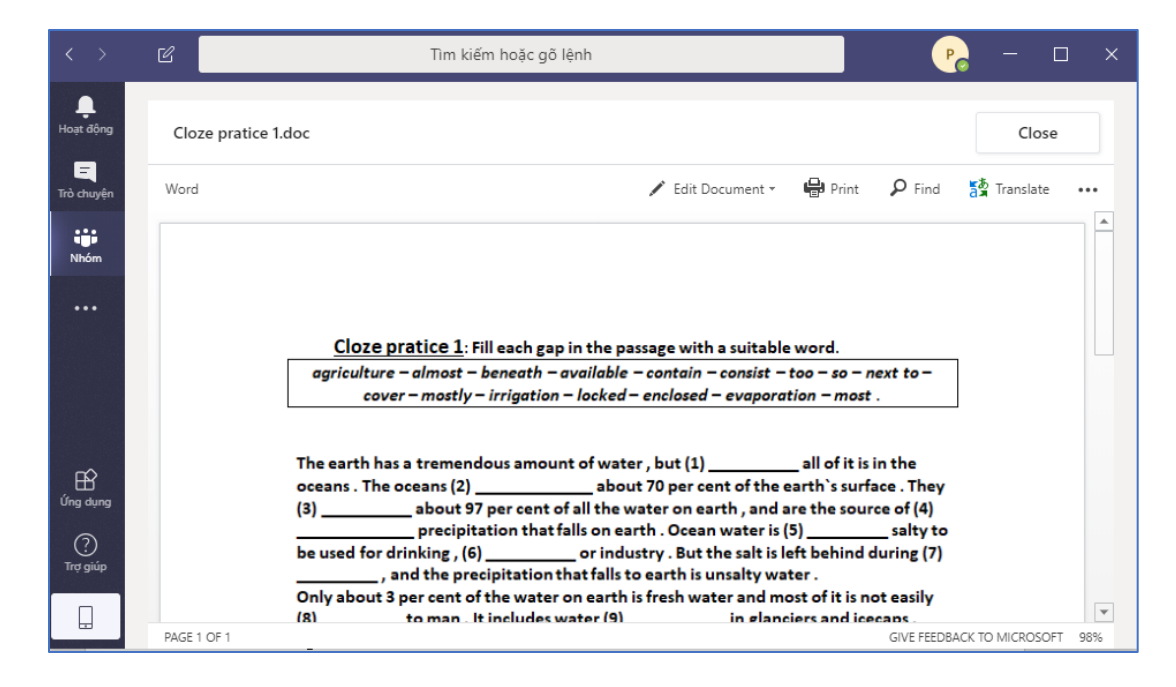

Tải lên bài làm (hoặc các câu trả lời) sinh viên tìm bài tập cần làm rồi click vào

| $\langle \rangle$ | 🗹 Tìm kiếm hoặc gõ lệnh                                           | Po | - 🗆 ×           |
|-------------------|-------------------------------------------------------------------|----|-----------------|
| ل<br>Hoạt động    | Chung Bài đăng Tệp Class Notebook Bài tập Grades 1 tab khác 🚥 🗸   |    | <sup>⊾™</sup> Ö |
| Trò chuyện        | Upcoming                                                          |    |                 |
| iji<br>Nhóm       | ✓ Assigned (1)                                                    |    |                 |
|                   | Bài tập anh văn 1<br>Due March 9, 2020 4:30 PM                    |    | 100 points      |
| HÊ<br>Ứng dụng    | > Completed<br>click vào bài tập cần làm<br>(để tải lên bài làm ) |    |                 |
| ⑦<br>Trợ giúp     |                                                                   |    |                 |

Chọn Add work để tải lên bài làm của mình

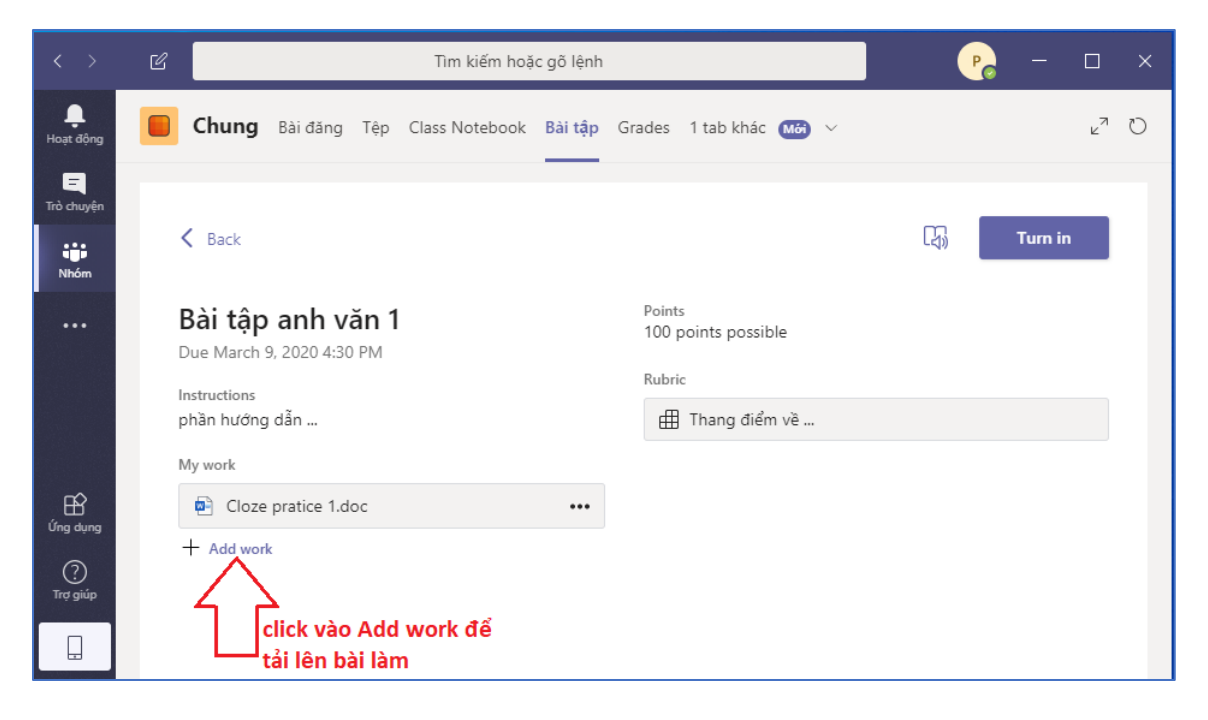

#### Tại màn hình tải file

| $\langle \rangle$ |            |       |            | Ľ                                          | Tìm kiếm hoặc gõ lệnh |                    | P        | _   |                | × |
|-------------------|------------|-------|------------|--------------------------------------------|-----------------------|--------------------|----------|-----|----------------|---|
| L<br>Hoạt động    | <          | -     | OneDrive   |                                            | OneDrive              |                    |          | ×   | <sup>7</sup> ي | σ |
| E<br>Trà chuyên   |            | +     | New File   | Δ                                          | V 🕘 Name              |                    | Modified |     |                |   |
| Nhóm              |            | Q     | Link       | sinh viên có thể                           | tải lên               |                    |          |     |                |   |
|                   | Ló         | ະຕິຈິ | Teams      | bài làm từ OneD<br>của mình                | rive                  |                    |          |     |                |   |
| Ē                 | Ani<br>1 k |       | п          | hoặc có thể tải lên<br>bài làm từ máy tính |                       | U C                |          |     |                |   |
| Ứng dụng          |            |       |            | 7                                          |                       | No files available |          | _ 4 |                |   |
| (?)<br>Trợ giúp   |            | æ     | Upload fro | om this device                             |                       | Cancel             | Attach   |     |                |   |
|                   |            |       |            |                                            |                       |                    |          |     |                |   |

Sinh viên chọn bài làm (câu trả lời) của mình rồi click vào Open để tải lên.

| $\langle \rangle$     |     |        | Ľ                       |                                | Tìm kiếm               | hoặc gõ lệnh             |                    |            |                    | Po     | - 0 |     |
|-----------------------|-----|--------|-------------------------|--------------------------------|------------------------|--------------------------|--------------------|------------|--------------------|--------|-----|-----|
| <b>L</b><br>Hoạt động | <   | ٠      | OneDrive                |                                | DneDrive               |                          |                    |            |                    | ×      | Ľ   | 3 D |
| E<br>Trò chuyên       |     | +      | New File                | 📫 Open                         | _                      |                          |                    |            |                    | ×      | <   |     |
|                       |     | ୍ଦ     | Link                    | $\leftarrow \rightarrow \cdot$ | ∱ 🕳 > Th               | is PC → Softwa           | re (E:)            | ∨ Ö Se     | arch Software (E:) | Q      |     |     |
| Nhóm                  | Ló  |        |                         | Organize 🔻                     | New fold               | er                       | П.                 |            | :== ▼              |        |     |     |
|                       |     | දිටුයු | Teams                   | 📙 tinh                         | ^                      | Name                     | ₩^                 |            | Date modified      | Тур    | pe  |     |
|                       | Ch  |        |                         | len oneDriv                    | e - UFM                | 📴 Bài làm (l             | Bài tập anh văn 1) |            | 02/03/2020 2:20 PI | M Mi   | cre |     |
|                       | Anl |        |                         | 📥 OneDriv                      | e - UFM                | 🔃 Hương D                | ẩn Sử Dụng Micro   | soft Teams | 27/02/2020 2:38 PI | M Mi   | cro |     |
|                       | 1 k |        |                         | 💻 This PC                      |                        |                          |                    |            |                    |        |     |     |
|                       |     |        |                         | — Data (D-                     | ×                      | <                        |                    |            |                    |        | >   |     |
| ΒŶ                    |     |        |                         |                                | File n                 | ame: Bài làm (B          | ài tập anh văn 1)  | ~ A        | ll Files (*.*)     | $\sim$ |     |     |
| Úng dụng              |     |        |                         | cl<br>lê                       | ick vào n<br>n bài làm | út Open để<br>I của mình | tải 🗲              |            | Open               | Cancel |     |     |
| ?<br>Trợ giúp         |     | Æ      | Upload from this device |                                |                        |                          |                    | Cance      | Attac              | h      |     |     |
|                       |     |        |                         |                                |                        |                          |                    |            |                    | _      |     |     |
|                       |     |        |                         | Rubric                         |                        |                          |                    |            |                    |        |     |     |

Sau khi bài làm (câu trả lời) đã được tải lên lớp học sinh viên chọn Done để hoàn tất việc tải lên bài làm.

| $\langle \rangle$ | 🗹 Tìm kiếm hoặc gõ lệnh            | <b>P</b> – – ×                                |
|-------------------|------------------------------------|-----------------------------------------------|
| L.<br>Hoạt động   | Lunload from this device           | × 2 <sup>7</sup> O                            |
| E<br>Trò chuyện   |                                    |                                               |
| Nhóm              | Bài làm ( bài tập anh văn 1 ).docx |                                               |
|                   | LO Uploaded                        |                                               |
|                   | Ch<br>An<br>1 k                    | chọn Done để hoàn tất<br>việc tải lên bài làm |
| É<br>Ứng dụng     |                                    |                                               |
| ?<br>Trợ giúp     |                                    | Cancel Done                                   |
|                   |                                    |                                               |

Click vào nút **Turn in** để hoàn tất việc gửi bài làm (câu trả lời) lên lớp học trực tuyến. Giảng viên sẽ truy cập và xem câu trả lời sau đó chấm điểm bài làm của sinh viên.

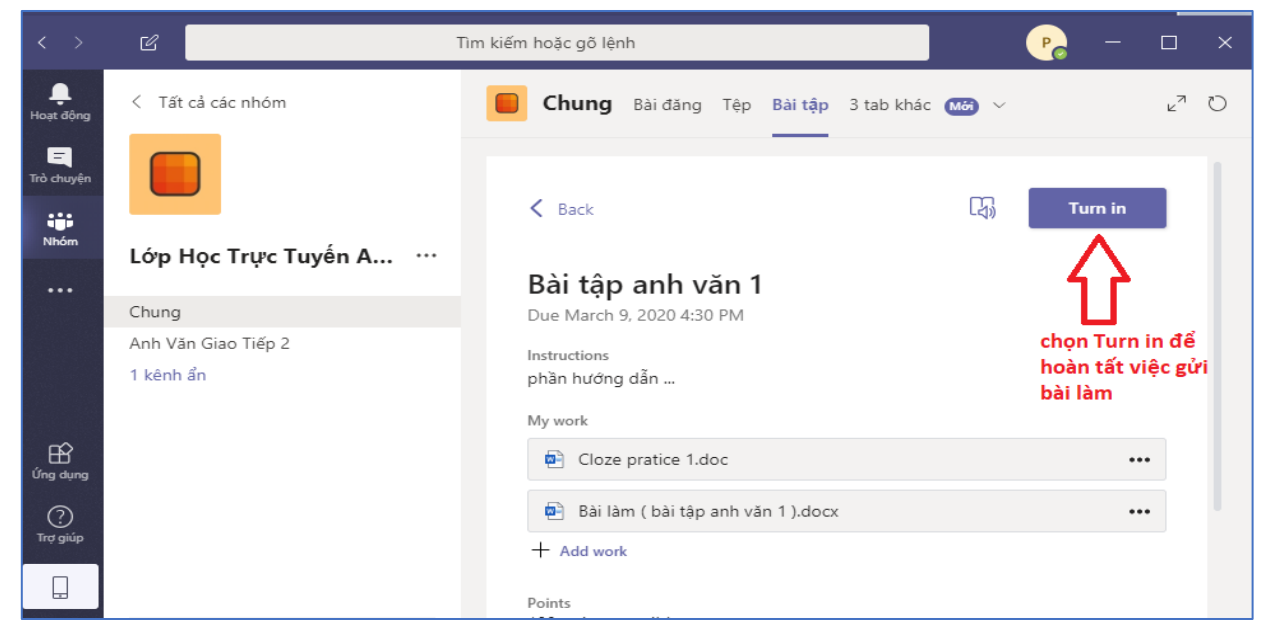

Sau khi giảng viên đã chấm điểm bài làm xong, sinh viên click vào tab **Grades** để xem điểm bài làm của mình hoặc giảng viên gửi file kết quả chấm bài cho sinh viên.

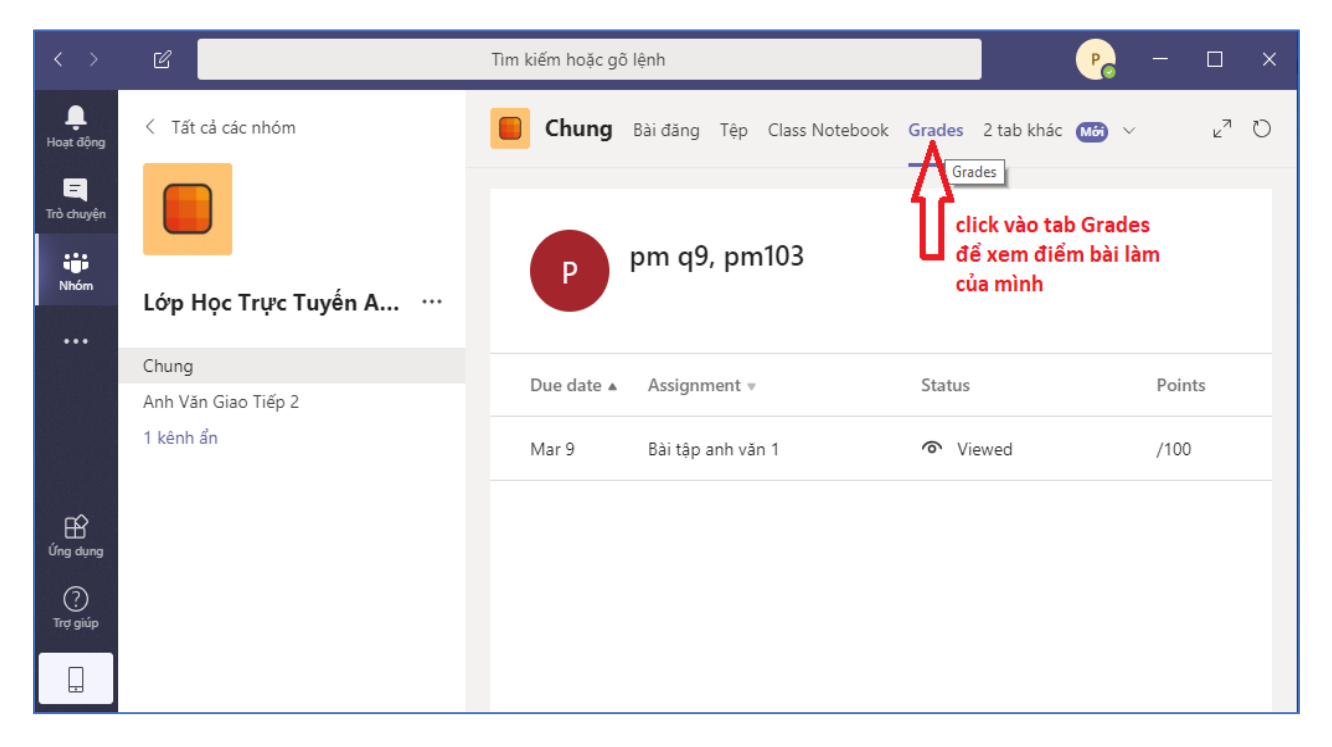